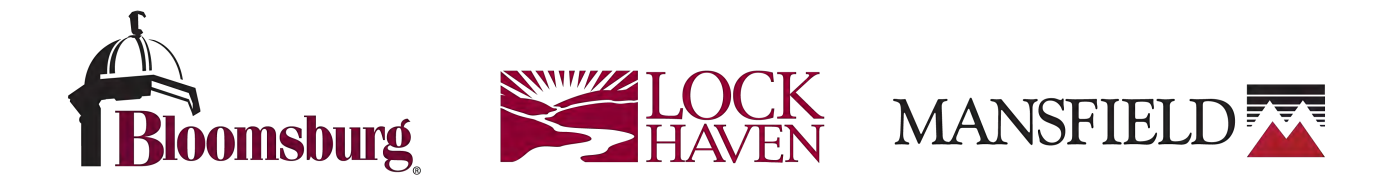

### COMMONWEALTH UNIVERSITY OF PENNSYLVANIA

## Accommodate Faculty User Guide

## Commonwealth University Disability Services (UDS)

Updated August 2023

### Contents

| Welcome to Accommodate                                                          | 3    |
|---------------------------------------------------------------------------------|------|
| Accessing your Accommodate Home Page                                            | 3    |
| Faculty Home Page Features                                                      | 4    |
| Reviewing your Students' Letters of Accommodations                              | 5    |
| (LOAs)                                                                          | 5    |
| Reviewing and Signing LOAs                                                      | 7    |
| User Accessibility Mode                                                         | . 10 |
| Review Exam Requests for Students Who Request to Take an Exam in the UDS Office | . 11 |
| Student Requested a date/time that is different than class                      | . 12 |
| Providing Exam Information/Directions                                           | . 13 |

## Welcome to Accommodate

University Disability Services (UDS) piloted a new disability management system in June 2022, Accommodate, which allows students and faculty to interact with and track accommodation information for approved students.

## Accessing your Accommodate Home Page

To access your Accommodate Faculty Home Page, login in through your

Accommodate Faculty Portal. This can be accomplished by following these steps:

1. Open a web browser (Google Chrome, Firefox, Safari, Edge) Note: Internet Explorer is not recommended and if one browser does not work, try another

2. Go to <u>https://bloomu-accommodate.symplicity.com/</u> (Please feel free to bookmark for future use)

- 3. Select Faculty
- 4. Enter your Commonwealth University email and password
- 5. Click the 'Login' button

| COMMONWEALTH UNIVERSITY OF PE |              |               |  |
|-------------------------------|--------------|---------------|--|
|                               | What type of | user are you? |  |
|                               | Student      | Faculty       |  |
|                               |              |               |  |

## Faculty Home Page Features

In this Section, learn more about the Home Page and Letters of Accommodations.

| COMMONWEALTH UNIVERSIT               | RBFA ☎<br>• ot ≠#                                                 | at 🕄                          |
|--------------------------------------|-------------------------------------------------------------------|-------------------------------|
| Home                                 | Getting Started                                                   |                               |
| Accommodation<br>(LOAs)<br>Č Courses | <u>Account Created</u> <u>Personal Profile</u>                    |                               |
| My Account                           | News Feed                                                         |                               |
|                                      | There are currently no announcements or notifications to display. |                               |
|                                      | Accessibility Services Management System                          | Privacy Policy   Terms of Use |

Once logged in through your portal, you will have access to your Home Page.

The Home Page contains a **Getting Started** section and a **News Feed** section. The Getting Started section will include pending tasks for account set up.

We encourage you to complete the tasks in the **Getting Started** section to finish setting up your account and updating your **Personal Profile.** 

The News Feed section will include any updates, reminders, or announcements from UDS!

On the left navigation bar, faculty members can visit the following tab selections: Letters of Accommodation (LOAs), Courses, and My Account.

- Letters of Accommodation (LOAs): Include all LOAs sent to you from students in your current and past courses.
- Courses: Include all Courses (current and past), as well as Course Details, Enrolled Students, Exam Requests, and Exams.
- My Account: Include your Profile, Passwords/Preferences, as well as a Help tab

(These are ALL explained in more detail throughout the guide)

# Reviewing your Students' Letters of Accommodations (LOAs)

You will receive an email indicating "Letter of Accommodation – Signature Needed" with a link to accommodate.

| gust                                    | 14, 2023                                                                                                    |
|-----------------------------------------|----------------------------------------------------------------------------------------------------|
| etter                                   | r of Accommodation(s) from the University Disability Services (UDS) office is available for you to view regarding Cora Barragan, who is enrolled in                                                                                                    |
| comi<br>ase v                           | view and sign the letter by completing the following steps:                                                                                                    |
| comi<br>comi<br>ase v<br>1.             | monwealth University it is your responsibility to provide approved academic accommodations in order to maintain institutional compliance.<br>view and sign the letter by completing the following steps:<br>Log into Accommodate [bloomu-accommodate.symplicity.com]                                                                                                    |
| com<br>Com<br>ase v<br>1.<br>2.         | <pre>close to accommodations in your course. As an employee monwealth University it is your responsibility to provide approved academic accommodations in order to maintain institutional compliance. view and sign the letter by completing the following steps: </pre> Log into Accommodate [bloomu-accommodate.symplicity.com] Click Letter of Accommodation(s)                                                                |
| comi<br>comi<br>ase v<br>1.<br>2.<br>3. | <pre>close to accommodations in your course. As an employee monwealth University it is your responsibility to provide approved academic accommodations in order to maintain institutional compliance. view and sign the letter by completing the following steps:     Log into Accommodate [bloomu-accommodate.symplicity.com]     Click Letter of Accommodation(s)     Click the letter name with the notation "Requested"</pre> |
| comi<br>ase v<br>1.<br>2.<br>3.<br>4.   | Log into Accommodate [bloomu-accommodate.symplicity.com]         Click Letter of Accommodation(s)         Click the letter name with the notation "Requested"         Review the letter and "sign" your name in the text box provided                                                                                                    |

Summer hours for UDS are 8:00 AM - 4:00 PM, Monday through Friday.

Accommodate is the UDS office accommodation management system. Training materials for the use of the system can be found on UDS website: <a href="https://www.bloomu.edu/offices-directory/disability-services">www.bloomu.edu/offices-directory/disability-services</a>

To review your students' LOAs, select the "Letters of Accommodation (LOA)" tab on the left navigation bar. Then select "More Filters."

| 🔂 Home                                                      | Home / Accommodation Letters / Accessibility Letter List |  |
|-------------------------------------------------------------|----------------------------------------------------------|--|
| <ul> <li>Letters of<br/>Accommodation<br/>(LOAs)</li> </ul> | Accommodation Letters                                    |  |
| Ď Courses<br>診 My Account                                   | Keywords<br>Searches title and description               |  |

Type in the "Semester" block, the semester you want to search (Example: Spring 2023) and then click "Apply Search."

| බ Home                                                      | Home / Accommodation Letters / Accessibility Letter List                                  |
|-------------------------------------------------------------|-------------------------------------------------------------------------------------------|
| <ul> <li>Letters of<br/>Accommodation<br/>(LOAs)</li> </ul> | Accommodation Letters                                                                     |
| 6 Courses                                                   | Keywords                                                                                  |
| My Account                                                  | Searches title and description                                                            |
|                                                             |                                                                                           |
|                                                             | Semester                                                                                  |
|                                                             | Completing this field will cause the page to reload. All fields will retain their values. |
|                                                             |                                                                                           |
|                                                             | Course                                                                                    |
|                                                             | q                                                                                         |
|                                                             |                                                                                           |
|                                                             | Sent/Submitted                                                                            |
|                                                             | 世 つ to 世 つ                                                                                |
|                                                             |                                                                                           |
|                                                             | Apply Search Fewer Filters                                                                |

Now it will only display all LOAs delivered to you by students enrolled in your courses for the given semester. All new LOAs will ask for your signature.

You can tell if you have reviewed and signed each letter based on the status listed to the right of the LOAs, noted *requested* or *signed* (see image below).

The LOAs are listed with the following information included:

- Student LOA File Number/ Student Name
- Course Information
- Date received

| 8 Results                           | 17 SORT BY: Sent/Submitted $\vee$ Showing 20 $\vee$ |
|-------------------------------------|-----------------------------------------------------|
|                                     |                                                     |
| A00007-2023/Sydney Babbet           |                                                     |
| Math Thinking (MATH101)             |                                                     |
| Sent on January 23, 2023, 5:28 pm   |                                                     |
|                                     |                                                     |
| Math Thinking (MATH101)             |                                                     |
| Sant on January 22, 2022, 11:00 and |                                                     |

To review and sign LOAs, select the bolded text to the left of the "Requested" notification titled Letter of Accommodation (LOAs).

The selected student's approved accommodations will be listed in bold font towards the middle of the letter. Accommodate also allows UDS to add additional links to documents and/or information about implementation for listed accommodations as well.

If you receive more than one LOA from a single student, please use the most recent. This means that a student's accommodation plan has been updated and the most recent LOA represents all currently approved accommodations.

Example of LOA: (see next page)

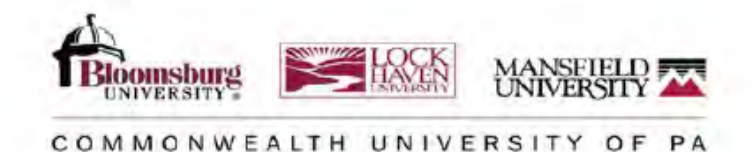

#### Letter of Accommodation - Academic

August 14, 2023

Dear Professor .

Cora Barragan (Test1237), a student in your course, with the home campus of Bloomsburg, has requested that you receive this accommodation letter. Please retain a copy for your records.

Cora is registered with the University Disability Services Office. After review of documentation and engaging in the interactive process, Disability Services has approved the following accommodations:

#### Allow to wear headphones, earplugs, sunglasses or visor in class

Fall 2023

#### Allow use of a manipulative

Student may use a non-distracting manipulative such as a: stress ball, pop-it, fidget ring, fidget spinner, etc. Fall 2023

#### Test/Quiz/Extended Time (1.5x)

Student will submit a request to the University Disability Services Office to request an exam with their extended time accommodations. Fall 2023

#### Test/Quiz/Separate Location - Semi-Private

#### Fall 2023

Reasonable accommodations help to compensate for a disability and ensure equal access to the classroom, course, lecture, instructional materials, as well as an equal opportunity for students to demonstrate their mastery of the course content.

The student will contact you to discuss their accommodations. Please take some time to review these accommodations with the student and discuss how you will provide the approved accommodations in your class. Be sure to specify any parameters for accommodations that request reasonable flexibility. For guidance on providing Consideration for Absences Procedure refer to: <u>https://www.bloomu.edu/documents/consideration-absences-procedurepdf</u>. If note taking is an approved accommodation and your assistance is needed to acquire a note taker, the UDS office will contact you via email.

Feel free to contact our office at (570) 389-4491 if you have any questions about this students accommodations or need assistance with how to implement them in your class.

Sincerely yours,

#### Erin Heidlauf

Assistant Director of University Disability Services (UDS) Commonwealth University of PA - Bloomsburg Warren Student Services Center, Room 043 Phone: (570) 389-4491 | UDS@commonwealthu.edu

The Confidential Letter of Accommodation is a record of accommodations recommended and authorized by the director of the University Disability Services for the student whose name appears on the document.

#### Students Role

The student requesting services/accommodations provides the University Disability Services with sufficient disability-related documentation from an appropriate licensed professional and describes the impact of the disability in an academic setting. The student meets with the director who discusses and authorizes accommodations as appropriate. The student is expected to contact their faculty and other university personnel in a timely manner to schedule a meeting to discuss their disclosure and accommodations. Accommodations for a particular student may vary from course to course.

#### University Disability Services Role

The University Disability Services reviews disability documentation, verifies that the documentation satisfies disability verification guidelines, and assesses the impact of the disability and the accommodations needed to provide equal access. The director may communicate with departments or individual faculty to clarify the nature of a course or program and the accommodations that may be appropriate. At the conclusion of the intake process, the director issues the students Confidential Letter of Accommodation and office professionals provide training to the student as to their role in requesting specific services. The director is available to discuss student and faculty questions and concerns at (570) 389-4491.

#### Faculty Members Role

The faculty member meets with the student to discuss the student's Confidential Letter of Accommodation and makes suitable arrangements for those accommodations as appropriate. If faculty have questions regarding the provision or appropriateness of the authorized accommodations, they are encouraged to contact us by calling (570) 389-4491. To sign the LOA, **scroll down** to the bottom of the letter to where it says **Your Signature** and type your name. Then select **Save.** Faculty are also able to print or generate a PDF.

| Recinient Si | anature            |       |   |
|--------------|--------------------|-------|---|
| toopient of  | griatare           |       |   |
| Please e     | lectronically sign | below |   |
|              |                    |       |   |
| Your Sig     | nature *           |       | _ |
|              |                    |       |   |
|              |                    |       |   |

After saving, you will be re-directed back to the list of LOAs and the status of the letter will now show as signed. Continue to review and provide requested signatures for all additional LOAs.

Please be sure to make note of the listed accommodations. While UDS approves academic accommodations, faculty members are responsible for administering the approved accommodations in accordance with the ADA. UDS is here to help facilitate this process. Please visit the Faculty Tab on the UDS webpage to learn more about <u>Accommodations (Screen shot below)</u>. For questions or support, please reach out to your University Disability Services office.

### **Faculty and Staff Resources**

| Log into ACCOMMODATE           |   |
|--------------------------------|---|
| Faculty and Staff              | + |
| Recommended Syllabus Statement | + |
| Forms                          | + |
| Videos                         | + |
| Disability Reference Material  | + |
| Tools and Procedures           | + |

## User Accessibility Mode

The Accommodate Software has an Accessibility Mode that can be turned on by the user.

Accessibility Mode is recommended for users of assistive technologies. Functionality and content are equivalent in Accessibility Mode, but some interface elements will be formatted differently for optimal compatibility.

Prior to logging in, users can turn on Accessibility Mode by selecting your user icon on the top right of the login screen and toggling Accessibility **Mode to On.** 

|                         | DL D                 |
|-------------------------|----------------------|
| Tools                   | Account              |
| Help                    | Update My Account    |
| Accessibility Mode: off | Password/Preferences |

## Review Exam Requests for Students Who Request to Take an Exam in the UDS Office

Students with approved testing accommodations who need to take quizzes, tests, and final exams in the UDS Office are responsible for submitting exam requests prior to the sign-up deadline. When a student has successfully submitted an exam request, you will be able to view **approved** requests in Accommodate.

| <ul> <li>Letters of<br/>Accommodation<br/>(LOAs)</li> </ul> | Course                                                              |                   |
|-------------------------------------------------------------|---------------------------------------------------------------------|-------------------|
| 💍 Courses                                                   | Course Catalog Past Courses                                         |                   |
| My Account                                                  | Keywords                                                            |                   |
|                                                             | Semester                                                            |                   |
|                                                             | Apply Search Clear More Filters                                     |                   |
|                                                             | 1 results                                                           | Showing $20 \lor$ |
|                                                             | Introduction to Art History<br>ARTHIST 120-03                       |                   |
|                                                             | © Date: May 22, 2023 - August 11, 2023<br>© Time: 8:00 am - 9:40 am |                   |

To view approved requests, select the **Courses** tab on the left navigation bar. Select **Course Catalog.** Scroll down to see the list of courses you are teaching and **select the course** for which you want to view student exam requests.

| Home                                  | Home / Course / Course Details / Alternative Test Room Bookings |              |
|---------------------------------------|-----------------------------------------------------------------|--------------|
| Letters of<br>Accommodation<br>(LOAs) | Introduction to Art History (ARTHIST 120-03)                    |              |
| Courses                               | Course Details Enrolled Students Exam Requests Exam             |              |
| My Account                            | Keywords Apply Search                                           |              |
|                                       | 1 results<br>Cora Barragan                                      | Showing 20 🛰 |

## Student Requested a date/time that is different than class

UDS expects students to schedule exams on the **same days and start time the class meets**. If a student needs to request an alternate exam time due to a time conflict, the student must communicate their time conflict to their instructor(s) in the exam request to obtain instructor approval. Two examples of a time conflict are: student has classes back-to-back thus not allowing for extended time, or exam would conclude after the UDS office closes.

The instructor must confirm the appropriateness of the alternate exam time when filling out the form on their end.

|                   | Enrolled Students         | Exam Requests           | Exam                          |
|-------------------|---------------------------|-------------------------|-------------------------------|
| Submit            | Save Cancel               | 1                       |                               |
| indicates a requi | red field                 |                         |                               |
| Alternative       | e Testing Roor            | m Booking               |                               |
| tudent *          |                           |                         |                               |
| ompleting this f  | field will cause the page | to reload. All fields w | vill retain their values.     |
| ora Barragan      |                           |                         |                               |
| esting Room *     |                           |                         |                               |
| eneral Finals     |                           |                         |                               |
| esting Date *     |                           |                         |                               |
| ugust 29, 2023    | 3                         |                         |                               |
| esting Time       |                           |                         |                               |
| :00 am            |                           |                         |                               |
| tudent is reque   | esting to take this exa   | m outside of the no     | ormal class meeting time      |
| o receive their   | approved accommod         | ation. *                | a second second second second |
|                   |                           |                         |                               |

## Providing Exam Information/Directions

You must click **"Upload New Exam"** to provide instructions for proctoring. Follow the **"Exam Instructions"** when filling out the form. Make sure to provide the same testing instructions you will give to the class. Continue answering the required questions until you arrive at the bottom, where you can **SECURELY** upload your exam for UDS professional staff use **ONLY**. Then **Submit** the form. If the exam is electronic you still need to answer the questions so UDS can properly proctor the online exam.

| troduction to Art History (ARTHIST 120-03)            |                            |              |
|-------------------------------------------------------|----------------------------|--------------|
|                                                       |                            |              |
| xam Instructions *                                    |                            |              |
| electing the Upload New Exam button will open         | a form for you to fill out | REQUIRED     |
| nstructions for the exam (this allows DS to proct     | or appropriately), and u   | oload an     |
| xam document if you have one. If you do not hav       | ve an exam to upload, y    | ou are still |
| EQUIRED to fill out the instructions.                 |                            |              |
| f you have already filled out instructions for this r | particular exam, you ca    | n select the |
| nstructions from the drop down menu without fil       | ling out another form.     |              |
|                                                       |                            |              |
| [select]                                              | ~                          | Clear        |
|                                                       |                            |              |
| X Into to Art Final evam                              |                            |              |
| Into to Art Final exam                                |                            |              |
| ⊠ Into to Art Final exam                              |                            |              |
| ☑ Into to Art Final exam                              |                            |              |
| Into to Art Final exam                                | 3                          |              |
| Into to Art Final exam<br>Upload New Exam             |                            |              |
| Into to Art Final exam                                |                            |              |
| Into to Art Final exam                                |                            |              |
| Into to Art Final exam<br>Upload New Exam             |                            |              |
| Into to Art Final exam                                |                            |              |

Please upload any quiz or exam **at least two (2) days** prior to the test date. We have multiple exams a day. This allows UDS time to print and prepare the exam and address any questions or concerns that we may have before the student arrives at the UDS office. Once you hit submit, you will be prompted to upload your exam (if not on Brightspace or publisher company website) and answer several questions. The answers to these questions inform UDS's administration of the exam. The questions can be viewed below.

| oad New Exam                                                                                                    |       |
|----------------------------------------------------------------------------------------------------|-------|
| indicates a required field                                                                                                    |       |
| Exam                                                                                                    |       |
| Course *                                                                                                    |       |
| ntroduction to Art History (ARTHIST 120-03)                                                                                                    |       |
| Title *                                                                                                    |       |
| e. Exam #1, Midterm, Final, Quiz, etc.                                                                                                    |       |
|                                                                                                    |       |
|                                                                                                    |       |
| Attachments<br>Aultiple documents can be added here, including multiple versions of the                                                                                   | exam. |
| Attachments<br>/ultiple documents can be added here, including multiple versions of the                                                                                   | exam. |
| Attachments<br>Aultiple documents can be added here, including multiple versions of the<br>Drop files here to upload<br>Each file should be less than 1GB                 | exam. |
| Attachments<br>Multiple documents can be added here, including multiple versions of the<br>Drop files here to upload<br>Each file should be less than 1GB<br>Upload File  | exam. |
| Auttachments<br>Aultiple documents can be added here, including multiple versions of the<br>Drop files here to upload<br>Each file should be less than 1GB<br>Upload File | exam. |
| Auttachments<br>Aultiple documents can be added here, including multiple versions of the<br>Drop files here to upload<br>Each file should be less than 1GB<br>Upload File | exam. |

If you are providing multiple versions of the exam, explain how you would like them to be disseminated.

The instructions you select below will apply to all exams unless noted differently in the "Other Exam Instructions" box.

1

Yes

How much time will the class be given to take the exam? \*

Is this exam online?\*

O Yes O No

Are you allowing students to use their own laptop or computer device for this exam?  $^{\ast}$ 

O Yes

O No

○ Does not apply

Use scantron for exam: \*

Allowed to use a calculator: \*

Open book: \* O Yes O No

Open notes: \* O Yes O No

Limited notes allowed: \* i.e. one page, index cards, etc. More specifics will be asked if Yes.

O Yes O No

Ruler: \* O Yes O No

Periodic table: \* O Yes O No

Formula sheet \* O Yes O No

|                                   |            |                                                                                                    |                  |                |        | ñ - |  |
|-----------------------------------|------------|----------------------------------------------------------------------------------------------------|------------------|----------------|--------|-----|--|
|                                   |            |                                                                                                    |                  |                |        |     |  |
|                                   |            |                                                                                                    |                  |                |        |     |  |
|                                   |            |                                                                                                    |                  | 1              |        | 6   |  |
| Will you be picki<br>Secretary? * | ing up the | exam or ha                                                                                                    | ving it delivere | d to your Depa | rtment |     |  |
| O Pick up in UD                   | S office   |                                                                                                    |                  |                |        |     |  |
| O Deliver to dep                  | partment   | Secretary                                                                                                    |                  |                |        |     |  |
| O N/A                             |            |                                                                                                    |                  |                |        |     |  |
|                                   |            |                                                                                                    |                  |                |        |     |  |
| 1st date any stu                  | ident can  | take test *                                                                                                    |                  |                |        |     |  |
|                                   | 曲          | 0                                                                                                    |                  |                |        |     |  |
|                                   | -          | Ŭ                                                                                                    |                  |                |        |     |  |
| Last date any st                  | udent car  | take test *                                                                                                    |                  |                |        |     |  |
| Last date any st                  | uuent ca   | T take test                                                                                                    | -                |                |        |     |  |
|                                   | Ē          | O                                                                                                    |                  |                |        |     |  |
|                                   |            | design of the second second se |                  |                |        |     |  |

**Important note:** If you <u>edit</u> a quiz, test, or final exam that you already uploaded (i.e., change test instructions or upload a new exam file), please send an email to your campus location UDS office to let them know what you modified. If you don't notify us with this information, we will proctor according to the original submission.

UDS Office Contacts:

Bloomsburg: <a href="mailto:accommodativetesting@commonwealthu.edu">accommodativetesting@commonwealthu.edu</a>

Lock Haven: <u>disability\_services@commonwealthu.edu</u>

Mansfield: <a href="mailto:cdrake@commonwealthu.edu">cdrake@commonwealthu.edu</a>